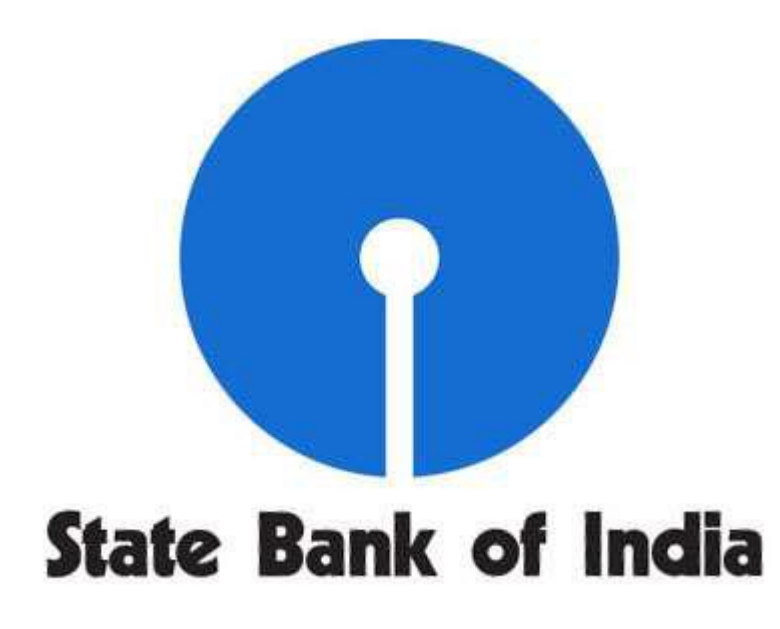

## **CHICAGO BRANCH**

19 S LaSalle Street, Suite 200 Chicago IL 60603

# **INTERNET BANKING**

## **STEP-BY-STEP GUIDE TO ENROLL ONLINE**

## **Pre-condition**

You should be existing account holder in State Bank of India, Chicago (The Bank). You should have the following information with you:

- 1. Account Number
- 2. Social Security Number
- 3. Date of Birth
- 4. Home Phone Number, and
- 5. ZIP code(USA)

## Step 1:

Please type following URL in the web page (preferably in Internet Explorer)

https://sbichicago.statebank/

Step 2: Click on Online Banking

| 🖉 🕼 https://usa.onlinesbi.com/fil4653/ 🔎 + 🔒 Identifi 🖹 Č 🗙 🕥 SBI USA 🧭 Login - State Bank of India 🗙                                                                                                    |                                |
|----------------------------------------------------------------------------------------------------|--------------------------------|
| State Bank of India<br>Chicago                                                                                                    | Í                              |
| Secure Login:                                                                                                    |                                |
| * Required Fields                                                                                                    |                                |
| If you do not have a login ID to access your account, you may <u>enrol online</u> .                                                                                                    | E                              |
| sign or Paloy:<br>Sign on Policy<br>State Bank of India never sends email to obtain customer information. Please report immediately if you receive any e-mail purported to be originated by State Bank of India to provide yoi                                                                                                    | 7                              |
| Username of reasonation of any other personal information. In a may be a prinning mail.<br>Please ensure the following before fogging in<br>URL address on the address bar of your internet browser begins with "https", the letter's at the end of "https" means 'secured'. Look for the padiox' symbol either in the address bar of the<br>IRL address bar the address bar of your internet browser begins with "https", the letter's at the end of "https" means 'secured'. Look for the padiox' symbol either in the address bar or the<br>full address bar the address bar of your internet browser begins with "https", the letter's at the end of "https" means 'secured'. Look for the padiox' symbol either in the address bar of the<br>full address bar of the address bar of your internet browser begins with "https", the letter's at the end of "https" means 'secured'. Look for the padiox' symbol either in the address bar of the<br>full address on the address bar of your internet browser begins with "https", the letter's at the end of "https" means 'secured'. Look for the padiox' symbol either in the address bar of the<br>full address on the address bar of your internet browser begins with "https", the letter's at the end of "https" means 'secured'. Look for the padiox' symbol either in the address bar of the<br>full address on the address bar of the bar of the bar of the security certificate by disting on the padiox'. The address bar has turned to green indicating the<br>the site is secured with an SSL Certificate that meets the Extended Validation Standard. (Available in E 6.0.7.0 and 8.0, Mozilla Firefox 3.0, and Safari 3.0). Do not enter login or the<br>sensitive information in any pop unividow. | e<br>tt<br>ff                  |
| Beware of Phishing attacks<br>Phishing is a fraudulent attempt, usually made through email, phone calls, SMS to seeking your personal and confidential information. State Bank of India or any of its representative<br>never series do usuall'SMS or calls you over phone to get your personal information, password or one time SMS (high security password. Any such e-mail/SMS/ phone call may be a<br>attempt to fraudulently withdraw money from your account through online banking. Never respond to such e-mail/SMS/phone call. Please report immediately on <u>report phishing/Bable on in</u><br>you receive any such email/SMS/phone call. Immediately dnage your passwords if you have accidentally revealed your celectuaties.                                                                                                    | а<br>П<br>И                    |
| IMPORTANT SECURITY TIPS FOR SAFE ONLINE BANKING                                                                                                    |                                |
| 1. Access your bank website only by typing the URL in the address bar of your browser.                                                                                                    |                                |
| <ol> <li>Do not click on any links in any e-mail message to access the site.</li> <li>State Bank of India never sends e-mail and embedded links asking you to update or verify personal, confidential and security details. NEVER RESPOND to such e-mails/phon<br/>call/SMS if you review them.</li> </ol>                                                                                                    | •                              |
| Interst/usa.onlinesbi.com/fi14653/retail/exterior/enroll phone call promision reward for providion your personal information or for undation your account details in the bank site                                                                                                    |                                |
| 😨 📇 🥝 🖳 🖉 💌 🤍 🛣                                                                                                    | ▲ 🥴 🗊 🐠 11:53 AM<br>12/27/2014 |

**Step 4**. Please give valid information in all fields and click continue.

- ü Where is my Customer ID?
  - $\oslash$  Your Customer ID is the first 9 digits of your account number.
- ü What is my Home Phone Number?
  - $\oslash$  Your phone number registered with the Bank (State Bank of India, Chicago)

| STATE 🖹 C X 🕥 https://usa.onlinesbi.com/fil4653/ 🔎 👻 🔒 STATE 🖹 C X                                                                                                    | A ★ Ø                          |
|----------------------------------------------------------------------------------------------------|--------------------------------|
| File Edit View Favorites Tools Help                                                                                                    |                                |
| State Bank of India<br>Chicago                                                                                                    |                                |
| Contact Us                                                                                                    |                                |
| Entroll in Online Banking<br>Enter the following information to evenil for online account access. The information you provide is safeguarded using secure Internet<br>data encryption technologies and is only used for setting up your account.                                                                                                    |                                |
| Customer Information                                                                                                    |                                |
| Customer ID*:     Customer ID*:     Custome |                                |
| Cancel Continue                                                                                                    | ·                              |
|                                                                                                    | - 😨 🗊 🕕 11:53 AM<br>12/27/2014 |

**Step 5**. You will be prompted to set your login ID and temporary password (Remember, you will be prompted to change the password in next login)

|                                                  |                             |                                                                                        |                                         |                   |          |                      | - ÷ 론                                 |
|--------------------------------------------------|-----------------------------|----------------------------------------------------------------------------------------|-----------------------------------------|-------------------|----------|----------------------|---------------------------------------|
| 🕞 🥝 https://usa onlinesbi.com/fi14553/ 🔎         | ) 👻 🚔 STATE 🖀 🖒 🗙           | 🥥 Newegg.com - Once You Kno                                                            | Insert A Check Box In Microsof.         | . 🕥 SBI USA       | 🥭 Create | Login ID and Passw × | 1 1 1 1 1 1 1 1 1 1 1 1 1 1 1 1 1 1 1 |
| Edit View Favorites Teols Help                   |                             |                                                                                        |                                         |                   |          |                      | 1                                     |
|                                                  |                             |                                                                                        |                                         |                   |          |                      |                                       |
| State Bank of India                              |                             |                                                                                        |                                         |                   |          |                      |                                       |
| Cnicago                                          |                             |                                                                                        | ٥                                       | Contact Us        |          |                      |                                       |
| Create Login ID and Ba                           | accuerd                     |                                                                                        |                                         |                   |          |                      |                                       |
| Create Login ID and Pa                           | 155WOTO                     |                                                                                        |                                         |                   |          |                      |                                       |
|                                                  |                             |                                                                                        |                                         |                   |          |                      |                                       |
| Customer Information                             |                             |                                                                                        |                                         |                   |          |                      |                                       |
| Customer Name:                                   |                             |                                                                                        |                                         |                   |          |                      |                                       |
| Address.                                         |                             |                                                                                        |                                         |                   |          |                      |                                       |
| CHICAGO                                          | Wincis 60610                |                                                                                        |                                         |                   |          |                      |                                       |
|                                                  |                             |                                                                                        |                                         |                   |          |                      |                                       |
|                                                  |                             |                                                                                        |                                         |                   |          |                      |                                       |
| Online Danking Application Forms to be Submitted | to Dank                     |                                                                                        |                                         |                   |          |                      |                                       |
| Application for Transaction Rights               |                             |                                                                                        |                                         |                   |          |                      |                                       |
| Application for mansaction reques                |                             |                                                                                        |                                         |                   |          |                      |                                       |
| Online Banking Information                       |                             |                                                                                        |                                         |                   |          |                      |                                       |
|                                                  | -                           |                                                                                        |                                         | * Desuined Fields |          |                      |                                       |
| Preferred Login ID*:                             |                             |                                                                                        |                                         | nequiet neus      |          |                      |                                       |
|                                                  | The login ID needs to be 6- | 24 characters and can not contain any of the                                           | e following: ' " : / \ ; ' % & ( ) ^ #_ |                   |          |                      |                                       |
|                                                  |                             |                                                                                        |                                         |                   |          |                      |                                       |
|                                                  |                             | (Required for password field)                                                          |                                         |                   |          |                      |                                       |
| Password*:                                       |                             | <ul> <li>8-24 characters</li> <li>Use at least 1 special(s) 1 number(s) 1 l</li> </ul> | letter(s)                               |                   |          |                      |                                       |
| Tassiou .                                        |                             | Case sensitive                                                                         |                                         |                   |          |                      |                                       |
|                                                  |                             |                                                                                        |                                         |                   |          |                      |                                       |

**Step 6**. Now you will be prompted to login(Login with the ID and Temporary password you have set) Remember the login ID and Password are case sensitive.

Now you will be prompted to change the password

|                                                                                                    | ſ                   |                          |
|----------------------------------------------------------------------------------------------------|---------------------|--------------------------|
| 🗲 🛞 🥘 https://usa.onlinesbi.com/f0.4653/ 🗩 🔺 Identifi 🗟 🛇 🖉 Newegg.com - Once Y 🧭 Insert A Check Box In 👖 SBI USA 🚺 SBI USA                                                                                                    | 🍯 Change Password 🗙 | ₼ ☆ 🌣                    |
| File Edit View Favorites Tools Help                                                                                                    |                     |                          |
| State Bank of India                                                                                                    |                     | ^                        |
| Chicago                                                                                                    |                     |                          |
| Contract Us                                                                                                    |                     |                          |
| Change Password                                                                                                    |                     |                          |
| Use this screen to change your password.                                                                                                    |                     |                          |
| 1 Note: Note the second second |                     |                          |
|                                                                                                    |                     |                          |
| Password  Password Password                                                                                                    |                     |                          |
| Old Passwordt                                                                                                    |                     |                          |
| le 2-24 diversion le 2-24 diversion le 2-24 dive |                     |                          |
| Confirm Passwordt  Confirm Passwordt  Do not use your Social Security number or ATM card number                                                                                                    |                     |                          |
|                                                                                                    |                     |                          |
| Cancel Submit                                                                                                    |                     |                          |
|                                                                                                    |                     |                          |
|                                                                                                    |                     |                          |
|                                                                                                    |                     |                          |
|                                                                                                    |                     |                          |
|                                                                                                    |                     |                          |
|                                                                                                    |                     |                          |
|                                                                                                    |                     |                          |
|                                                                                                    |                     | -                        |
|                                                                                                    |                     | •                        |
| 🚳 🚞 🥝 🖳 💿 🖳 🧠 🖾                                                                                                    | - 🤒 🖽 🕸             | ) 10:20 AM<br>12/27/2014 |

Now click on Submit

**Step 7**: You have to complete Challenge Questions and Answers. One out of these questions will be asked to you if you login from a different computer. If you do not want to answer this question when you login next time, please register your computer in the password page.

It is essential to remember your questions and answers for future use.

### Why is this needed?

One out of these questions will be prompted if you login from a new/different computer. If you do not want to answer the question on your next login, please register your computer on the password page. However, we suggest you NOT to register on public computers.

| 🧲 💮 🧭 https://usa.onlinesbi.com/fil.4653/ 🔎 👻 🛔 Identifi 🕿 🖒 🗙 📿 Newegg.com - Once Y 🧔 Insert A Check Box In                        | 🕥 SBI USA                             | 🕥 SBI USA | Choose Challenge Q × | ₼ ☆ 🌣      |
|----------------------------------------------------------------------------------------------------|---------------------------------------|-----------|----------------------|------------|
| File Edit View Favorites Tools Help                                                                                                 |                                       |           |                      |            |
| State Bank of India                                                                                                    |                                       |           |                      | Â          |
| Chicago                                                                                                    |                                       |           |                      |            |
|                                                                                                    | <ul> <li><u>Contact Us</u></li> </ul> |           |                      |            |
| Choose Challenge Questions and Answers                                                                                              |                                       |           |                      |            |
| Select challenge questions and answers for login authentication.                                                                    |                                       |           |                      |            |
| Step 1: Create Authentication Credentials Step 2: Choose Challenge Questions and Answers Step 3: Preview Authentication Credentials |                                       | 7         |                      |            |
|                                                                                                    | * Required Fields                     |           |                      |            |
| Soled three shallongs questions and accurate These will be used to confirm your identity when you les in with                       |                                       |           |                      |            |
| a computer that is not registered with our site.                                                                                    |                                       |           |                      |            |
|                                                                                                    |                                       |           |                      | E          |
| Question 1 *: Choose a question                                                                                                    |                                       |           |                      |            |
| Answer 1 *: 22 Champion                                                                                                    |                                       |           |                      |            |
| (200 Galacens)                                                                                                    |                                       |           |                      |            |
| Question 2 *: Choose a question                                                                                                    |                                       |           |                      |            |
| Answer 2 *:                                                                                                    |                                       |           |                      |            |
| (2-35 Characters)                                                                                                    |                                       |           |                      |            |
| Question 3 *: Choose a question                                                                                                    | •                                     |           |                      |            |
| Annuar 21:                                                                                                    |                                       |           |                      |            |
| (2-35 Characters)                                                                                                    |                                       |           |                      |            |
|                                                                                                    |                                       |           |                      |            |
| Cancel Back                                                                                                    | Continue                              |           |                      |            |
| • • • • • • • • • • • • • • • • • • •                                                                                               | Continue                              | •         |                      |            |
|                                                                                                    |                                       |           | · 👧 🖽 ሰ              | 10:31 AM   |
|                                                                                                    |                                       |           |                      | 12/27/2014 |

On submit, you will get the Preview of the Challenge Questions and Answers. On Submit, you shall get the following screen. Please click on "Access Accounts".

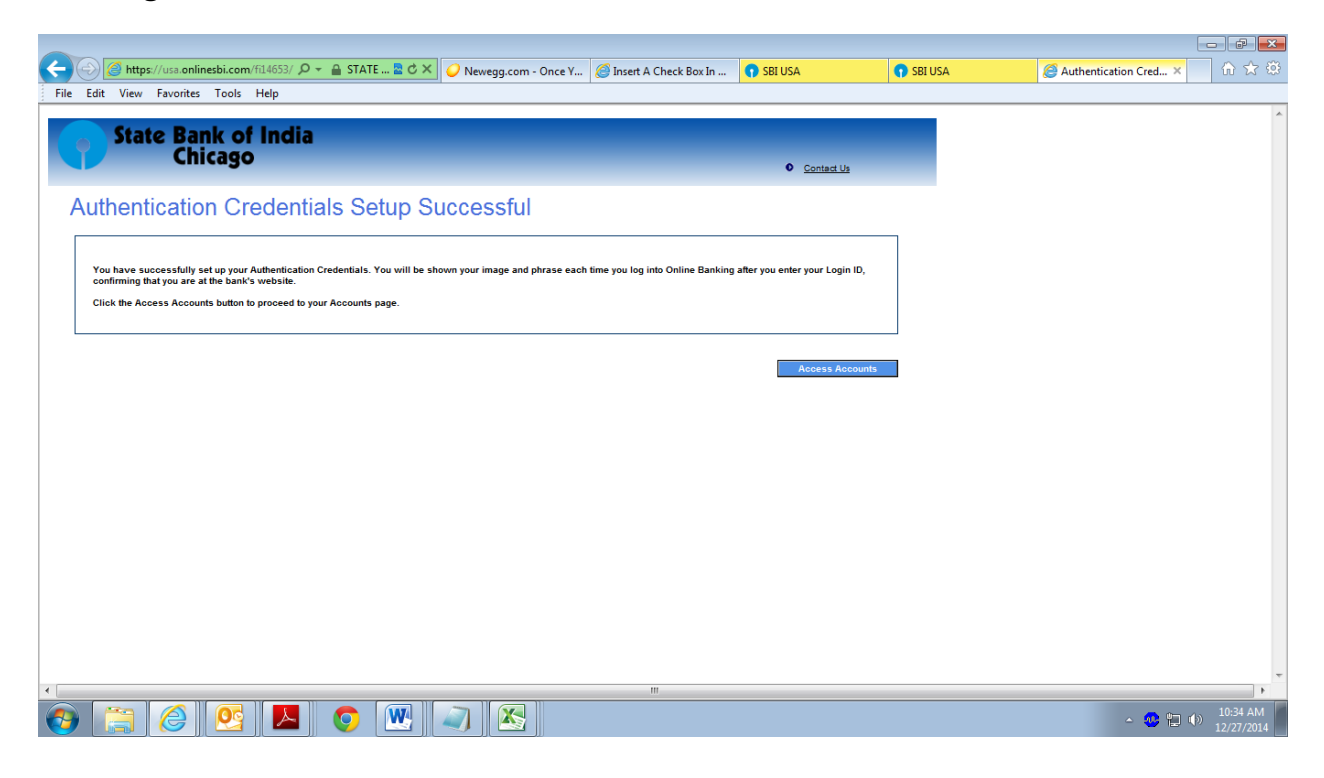

Step 8: On clicking Access Accounts you need to accept Service Agreement.. Please click on "I Accept"

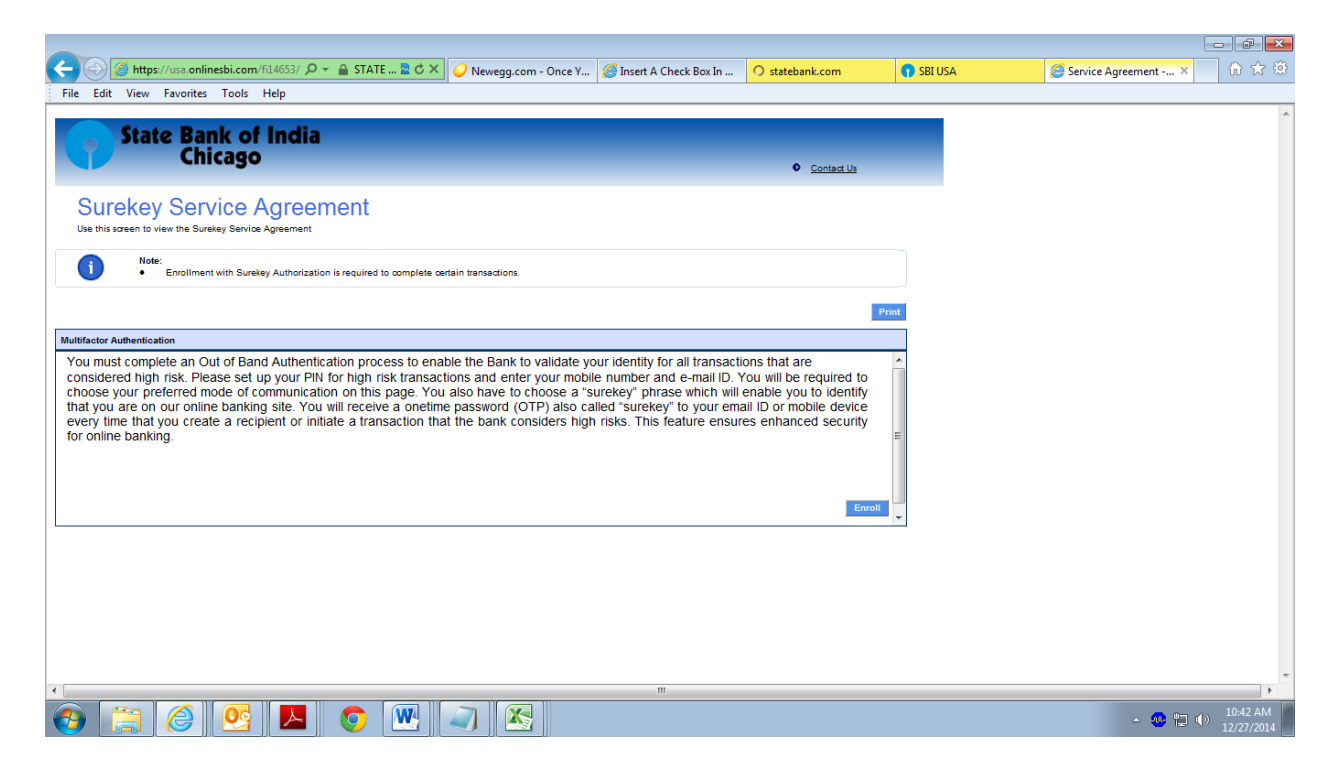

Step 9: Next You have to complete Surekey enrollment.

In order to do some transactions, like create recipient it is necessary to enroll you to get the sure key in your mobile device / e-mail.

It is an added security feature in our Internet Banking site which protects you in case your credentials to access your account have been compromised.

| -                                                                                                    |                                                                                                    |                                  |                            |
|----------------------------------------------------------------------------------------------------|----------------------------------------------------------------------------------------------------|----------------------------------|----------------------------|
| 🔶 🖉 https://usa.onlinesbi.com/fil                                                                                                    | 4553/ 🔎 👻 🔒 STATE 🖹 🖒 🗙 🥥 Newegg.com - Once Y 🧭 Insert A Check Box In 📪 SBI USA                                                                                                    | 🕥 SBI USA 🥔 Surekey Enrollment 🗙 | ☆ ☆ 🕸                      |
| File Edit View Favorites Tools H                                                                                                    | 21p                                                                                                    |                                  |                            |
|                                                                                                    |                                                                                                    |                                  |                            |
| State Pank of I                                                                                                    | ndia                                                                                                    |                                  |                            |
| State Balik Of I                                                                                                    | licita                                                                                                    |                                  |                            |
| Chicago                                                                                                    | Contact Us                                                                                                    |                                  |                            |
|                                                                                                    |                                                                                                    |                                  |                            |
| Surokov Enrollmon                                                                                                    | ŧ                                                                                                    |                                  |                            |
| Surekey Enronnen                                                                                                    | L Contraction of the second second second second second second second second second second second second second                                                                                                    |                                  |                            |
| Use this screen to enroll with Surekey                                                                                                 |                                                                                                    |                                  |                            |
| Surekey Enrollment                                                                                                    |                                                                                                    |                                  |                            |
|                                                                                                    | * Required Fields                                                                                                    |                                  |                            |
| Enter PIN ID*                                                                                                    | ·                                                                                                    |                                  |                            |
|                                                                                                    |                                                                                                    |                                  |                            |
| Confirm PIN ID*:                                                                                                    | PIN Requirements:                                                                                                    |                                  | E                          |
| Enter Mobile Number*:                                                                                                    | The PIN must be between 4 and 2 divite                                                                                                    |                                  |                            |
| Confirm Mobile Number*:                                                                                                    | <ul> <li>The PIN must contain minimum 3 alphabetic character(s).</li> </ul>                                                                                                    |                                  |                            |
|                                                                                                    | <ul> <li>No repeating alphabetic characters allowed.</li> </ul>                                                                                                    |                                  |                            |
| Email Address*:                                                                                                    | The PIN must contain minimum 1 number(s).     No recepting pumpler, allowed                                                                                                    |                                  |                            |
| Confirm Email Address*:                                                                                                    | No special characters allowed.                                                                                                    |                                  |                            |
| Create Surekey Phrase*:                                                                                                    |                                                                                                    |                                  |                            |
|                                                                                                    | Please enter a phrase that is 30 characters or less.                                                                                                    |                                  |                            |
|                                                                                                    |                                                                                                    |                                  |                            |
| Surekey Enrollment Information                                                                                                    |                                                                                                    |                                  |                            |
| Survey Entonnent mornation                                                                                                    |                                                                                                    |                                  |                            |
| Surekey Authorization protection helps you secure you                                                                                  | r financial transactions. By enrolling with your mobile number, payments and other sensitive transactions will require authorization from your mobile                                                                                                    |                                  |                            |
| device. Be sure to have your mobile device with your<br>messages (text messages) must be enabled on your r                             | complete a transaction and know that no one will be able to compromise your accounts. Please note: In order to use Surekey Authorization, SMS<br>nobile device. The Online Banking application will send a Surekey code to your mobile device before you can complete a transaction. |                                  |                            |
| How it works:                                                                                                    |                                                                                                    |                                  |                            |
| <ol> <li>Enroll in Surekey Authorization by selecting your pe</li> <li>Enter a Surekey phrase of 30 characters or less that</li> </ol> | sonal PIN ID and enrolling your mobile number with Surekey Authorization.<br>It will be sent to you each time your receive a message generated via Surekey Authorization. The phrase will assure you that the message you are                                                        |                                  |                            |
| receiving is indeed from your financial institution.                                                                                   | s. time Surakey will be east to your mobile devine as a text measure. This key is yalid for 5 minutes. If you enter the Surakey in the online banking                                                                                                    |                                  |                            |
| application or if a new Surekey is sent to your mobile                                                                                 | Jevice, the first Surekey will expire.                                                                                                    |                                  |                            |
| 4. Enter your PIN ID and your one-time Surekey to co                                                                                   | mplete your transaction.                                                                                                    |                                  |                            |
| Enter RIM ID:                                                                                                    |                                                                                                    |                                  |                            |
| * (This                                                                                                    | Dox is for entering the personal MIN ID you will setup during the enrollment process.)                                                                                                    |                                  | -                          |
|                                                                                                    |                                                                                                    |                                  | •                          |
| 🚱 🚞 🏉 💽                                                                                                    |                                                                                                    | - 🥴 🖽                            | ()) 10:42 AM<br>12/27/2014 |

- ü What is PIN ID?
  - ∅ It is another password which is used along with sure key when you create recipient for remittance. The parameters for PIN are given in the "Surekey Enrollment" screen.
- ü What mobile number should I provide?
  - Ø You should preferably provide your registered mobile number. The Surekey shall be delivered to this mobile number when you create a recipient or PIN ID.
- ü What is e-mail address? Why it is prepopulated?
  - Ø This e-mail address is already registered by you with us. This e-mail address will be receiving the Surekey /PIN ID.
- ü What is Create Surekey Phrase?
  - Vou can create a suitable phrase. This phrase shall be part of the Surekey you receive in e-mail / mobile number when you create a recipient. It shows that the message for Surekey has come from an authentic source.

On submit, you shall receive text message on your mobile device or e-mail with surekey to your registered e-mail address. There is no need to respond to the e-mail/ text message you receive. This is to confirm that you are enrolled in Surekey.

Now You will be displayed this message

| 🗲 🕢 🧭 https://usa.onlinesbi.com/fil4653/ 🔎 👻 🔒 Identifi 🖺 C 🗙 🥥 Newegg.com - Once Y 🥘 Insert                                                                                                    | A Check Box In 🕥 SBI USA 🔹 SBI USA 🖉 Home 🗙 🕠 🛣 🗵        |
|----------------------------------------------------------------------------------------------------|----------------------------------------------------------|
| File Edit View Favorites Tools Help                                                                                                    |                                                          |
| State Bank of India<br>Chicago                                                                                                    | <ul> <li>Contestila O Eorra O Loscod</li> </ul>          |
| My Bank Alerts & Messages Proferences Surekey                                                                                                    |                                                          |
| My Bank<br>Welcome                                                                                                    | Today's Date: Saturday, December 27, 2014<br>Last Legin: |
| Successful Submit:           You have been successfully enrolled with Sureley Authorization. If you do not receive a vector message on your email or mobile device, please contact a bank representative at 312-251-1200.           Inder:         It may take up-to two business days before transactions on your account are available for online viewing. | Info Center                                              |
| Account Balances Transactions                                                                                                    | Inc. of Page                                             |
| Home Accounts Accounts                                                                                                    |                                                          |
| Georgeti Internation                                                                                                    | √eri5sgn*                                                |

Click on the Account Tab to see the accounts linked to your Customer Number

With these steps your enrollment is complete.

This enrollment will give you only the enquiry rights to your accounts. If you need a transaction rights to do transactions like Remittances to India, Internal transfer within your accounts with SBI Chicago, you have to continue the following steps.

### FOR TRANSACTION RIGHTS

**Step 10**. Click on the link "forms" (on the right hand side top) to download the Transaction rights forms

| https://usa.onlinesbi.                           | :om/fi14653/ 🔎 👻 🔒 I               | dentifi 🕿 C    | 🗙 X 🧔 Home           | × 🥭 Co            | nsumer P | rofile - State Bank             |                 |          |  |
|--------------------------------------------------|------------------------------------|----------------|----------------------|-------------------|----------|---------------------------------|-----------------|----------|--|
| Edit View Pavorites 100                          | ns Help                            | _              |                      |                   |          |                                 | _               |          |  |
| State Bank<br>Chica                              | of India<br>30                     |                |                      |                   |          | Contact Us                      | • Forms         | Logout   |  |
| lome Accounts                                    | Payments Rem                       | ittance        | Transfers Service:   | 5                 |          |                                 |                 |          |  |
| mittance Center View Remitt                      | ance Exchange Rates                | Create Remitta | nce Recipients Banks | 5                 |          |                                 |                 |          |  |
| v Bank                                           |                                    |                | Manage Recipients    |                   |          | Today's Date: Satu              | day, December   | 27, 2014 |  |
|                                                  |                                    |                | Create Recipient     |                   |          | Last Login: Friday, November 14 | , 2014 12:29:68 | PMEST    |  |
| Successful Sub<br>• Your pass                    | mit:<br>vord has been changed succ | cessfully.     |                      |                   |          | Info Center                     | -               |          |  |
|                                                  |                                    |                |                      |                   |          | <u>View Alerts:</u> (5 unread)  |                 |          |  |
| ccount Balances                                  |                                    |                |                      |                   | -        | View Messages:                  |                 |          |  |
| Checking                                         |                                    |                |                      | -                 |          | View Reminders:                 |                 |          |  |
| Nickname                                         | Account Number                     | ¢              | Current Ledger 🕈     | Available Balance |          | External Account Verification   | <u>.</u>        |          |  |
| CHECKING A/C -PERSONAL<br>CHECKING A/C -PERSONAL | *******0003                        |                | \$.00                | \$.00             |          |                                 |                 |          |  |
|                                                  |                                    |                |                      |                   |          |                                 |                 |          |  |
| NOW                                              |                                    |                |                      |                   |          |                                 |                 |          |  |
| NOW<br>Nickname                                  | Account Number                     | ÷              | Current Ledger 🗢     | Available Balance |          |                                 |                 |          |  |

Click on the Link "Application for Transaction Rights"

|                |                                                                                                    | _    |         |                          |
|----------------|----------------------------------------------------------------------------------------------------|------|---------|--------------------------|
| C C Attps      | 🥝 Document and File Formats to be Submitted to Bank - State Bank of India - Windows Internet Explorer                                          | Home | ×       | 6 ☆ 🕸                    |
| File Edit View | (a) https://usa.onlinesbi.com/fi14653/retail/exterior/enrollForm                                                                               |      |         | *                        |
| Stat           | State Bank of India<br>Chicago                                                                                                    |      |         |                          |
| Home           |                                                                                                    |      |         |                          |
| My Bank Alen   | Document and File Formats to be Submitted to Bank                                                                                              |      |         |                          |
| Ø              | W9 Form<br>Application for Transaction Rights<br>Elie Format for import Recipients<br>Login ID and Password reset form<br>Terms and Conditions |      |         |                          |
| Account Balanc |                                                                                                    |      |         |                          |
| Transactions   |                                                                                                    |      |         |                          |
| MEMBER<br>FDIC | Socuriaht Information                                                                                                    |      |         |                          |
|                |                                                                                                    |      |         | -                        |
|                |                                                                                                    |      | - 🥶 🛍 ( | ) 10:45 AM<br>12/27/2014 |

**Step 11. Print the transaction rights form**, complete it, sign and send to us through online secure MESSAGE or By Postal Mail to enable the transaction rights. The enabling of transaction rights may take upto 1-2 Business days.

| 🔟 🛃 🤊 ፣ 🥴 🗋 🛞 些 ፣ 🗦                                                 |                                                                                                    | Document1 - Microsoft Word |                                       |                      |
|---------------------------------------------------------------------|----------------------------------------------------------------------------------------------------|----------------------------|---------------------------------------|----------------------|
| File Home Accument and File Formats to                              | be Submitted to Bank - State Bank of India - Windows                                                                                                    | Internet Explorer          |                                       | ^ ?                  |
| Cut Cut                                                             | n/fi14653/retail/forms/TRANSACTION-R                                                                                                    |                            | 🔒 STATE BANK OF INDIA (IN) 🗟          | hccDi A A Find -     |
| Paste                                                               | m/fi14653/retail/forms/TRANSAC1 🔒 Identified by Ve                                                                                                    | riSign                     |                                       | tle Em Change        |
| Clipboard                                                           | A → 1 /1 ● ● 439% -                                                                                                    |                            |                                       | Styles - Ka Select - |
| Navigation                                                          |                                                                                                    |                            |                                       | 7                    |
| Search Document                                                     | •                                                                                                    |                            |                                       | ·                    |
|                                                                     |                                                                                                    |                            |                                       |                      |
| STATE<br>19.5om                                                     | BANK OF INDIA<br>h La Salle Street, Suihet200<br>. Illinois, 60603                                                                                                    |                            |                                       |                      |
| This document doe<br>contain headings.                              | 2-621-1200 fax: 312-621-0740                                                                                                    |                            |                                       |                      |
| To create navigatic                                                 | form for enabling transaction rights through Internet Banking                                                                                                    |                            |                                       |                      |
| create headings in Address                                          |                                                                                                    |                            |                                       |                      |
| Heading Styles.                                                     |                                                                                                    |                            |                                       |                      |
| Dear Sit/ Madam,                                                    |                                                                                                    |                            |                                       |                      |
| My Customer no                                                      | reneaction rights through internet Benking on my account(s) associated with my above                                                                                                   |                            |                                       |                      |
| mentioned calormer<br>online banking service<br>my accounts online. | number with State Bank of India, Chicago. I confirm that, I have registered myself for the<br>as offered by the Bank and have created/ obtained the User ID and Password for accessing |                            |                                       |                      |
| i confirm having read<br>Rahi of India Chinasa                      | and understood the document containing the "Terms and Conditions" governing the State<br>Branch's Internet Randow services and Lancest the same. I further agree that transactions     |                            |                                       |                      |
| executed over https://undextand.that i can                          | Vasioninebl.com using my User ID and Pasword will be legally binding on me. I also<br>not have transaction rights on my Certificate of Deposit or Loan Accounts as part of the         |                            |                                       |                      |
| Signature of the App                                                | ilicant                                                                                                    |                            |                                       |                      |
| Name (Hease print):                                                 |                                                                                                    |                            |                                       |                      |
| Signature:                                                          |                                                                                                    |                            |                                       |                      |
| Data:                                                               | (For Office Use)                                                                                                    |                            |                                       |                      |
| -                                                                   | Customer Data Verified in Finacle Signature Verified Transaction Rights<br>Enabled                                                                                                    | Gandaminternation          | 1                                     |                      |
| Signature of the Offic                                              | dal Manager/Supervisor Supervisor Manager/Systems)                                                                                                    |                            | ars <sub>6</sub> a                    |                      |
| Contraction Contraction Contraction                                 |                                                                                                    |                            | • • • • • • • • • • • • • • • • • • • | *                    |
|                                                                     |                                                                                                    |                            | AD DO BON                             | 0                    |
| Page: 7 of 8 Words: 0 🚿                                             |                                                                                                    |                            |                                       |                      |
| 🚱 🚞 🏉 🔛                                                             | 🧿 🔣 🥥 📉                                                                                                    |                            |                                       | ▲ 😻 🛱 🐠 10:45 AM     |

Once the Transactions rights has been given by SBI Chicago, You can do transactions like Remittances to India, Internal transfer within your accounts with SBI Chicago, etc

### CREATION OF RECIPIENT AND REMITTANCES TO INDIA IN USD or INR

**Step 12** : After the Transaction rights has been enabled at SBI, Chicago, Login with your ID and Password. Click on the Tab "Remittance > Recipients > Create Recipients" to add the Beneficiary

| -                                          |                           |                                                     |                                               |                                |
|--------------------------------------------|---------------------------|-----------------------------------------------------|-----------------------------------------------|--------------------------------|
| A https://usa.onlinesbi.com/               | Fi14653/ 🔎 👻 🔒 STATE      | 🖻 🖒 🗙 🌈 Create Recipient                            | × 🔏 Consumer Profile - State Bank             | ☆ ☆                            |
| File Edit View Favorites Tools             | Help                      |                                                     | ~                                             |                                |
|                                            |                           |                                                     |                                               |                                |
| State Bank of                              | India                     |                                                     |                                               |                                |
| Chicago                                    |                           |                                                     |                                               |                                |
|                                            |                           |                                                     | <u>Contact Us</u>                             | o Forms o Logout               |
| Home Accounts Pa                           | ayments Remittance        | Transfers Services                                  |                                               |                                |
| Remittance Center View Remittance          | Exchange Rates Create Rer | nittance Recipients Banks                           |                                               |                                |
| Home >> Remittance >> Recipients >> Cr     | eate Recipient »          | Manage Recipients                                   | Today's Date: Sa                              | rday, December 27, 2014        |
|                                            |                           | Create Recipient                                    | Last Login. Piloay, November                  | , 2014 12.25.56 PM E51         |
| Create Recipient                           |                           |                                                     |                                               | E                              |
| Use this screen to create a new recipient. |                           |                                                     |                                               |                                |
|                                            |                           |                                                     |                                               |                                |
| Recipient Information                      |                           |                                                     |                                               |                                |
|                                            |                           |                                                     | * Required Fi                                 | ds                             |
| Recipient Name:                            |                           | Middle:                                             | Last:                                         |                                |
|                                            |                           |                                                     |                                               |                                |
| Recipient ID*:                             |                           | Recipient ID is alpha numerio e.g A1009             |                                               |                                |
| Recipient Relationship*: Se                | lect a Relationship 🔻     | Other*                                              | t                                             |                                |
| Street Addres st                           |                           | Cited                                               |                                               |                                |
| Jueer Address .                            |                           | Country                                             | · India v                                     |                                |
|                                            |                           | State/Region*                                       | Select a Region                               |                                |
|                                            |                           | Postal Code                                         |                                               |                                |
| Phone Number:                              |                           | Email Address                                       |                                               |                                |
|                                            |                           |                                                     |                                               |                                |
| Account Type*: Se                          | lect an Account Type 🔻    |                                                     |                                               |                                |
| Account Number/Customer ID*:               |                           | Please enter Customer Id, If the account type selec | ted is Term Deposit else enter Account Number |                                |
| Account Currency*: Se                      | lect a Currency 🔻         | If USD is selected as Account Currency, Please a    | elect Swift enabled SBI branch                | -                              |
|                                            |                           |                                                     | m                                             | Þ                              |
| 🚱 🚞 🏉 💽                                    |                           | M 🔊 🔀                                               |                                               | - 🥸 🛱 🕪 11:41 AM<br>12/27/2014 |

Note : Do not use any special characters like [{- . \* / \$ # @ ! & ()] in any of the fields

After entering the Particulars, Click on the "Preview". (Note that Recipient ID is an Alphanumeric field and enter characters of your Choice)

| https://usa.onlinesbi.co     | om/fil4653/ 🔎 🗕 STATE 🖹 🖒 🗙 🧭 Create Recipient 🛛 🗙 🎯 Consumer Profile - State Bank                                                                                      | ስ 🖈     |
|------------------------------|----------------------------------------------------------------------------------------------------|---------|
| Edit View Favorites Tool     | is Help                                                                                                    |         |
| Recipient Relationship*:     | Parent  V Other*:                                                                                                    |         |
|                              |                                                                                                    |         |
| Street Address*:             | 2/90 Main Road City*: Rampakkam                                                                                                    |         |
|                              | Country India x                                                                                                    |         |
|                              |                                                                                                    |         |
|                              | State/Region*: Tamil Nadu                                                                                                    |         |
|                              | Postal Code: 605105                                                                                                    |         |
| Phone Number:                | Email Address:                                                                                                    |         |
|                              |                                                                                                    |         |
| Account Type*:               | Saving 👻                                                                                                    |         |
| Account Number/Customer IDI: | 10278412345 Please enter Customer Id. If the account have selected is Term Decosit else enter Account Number                                                            |         |
| Account number/customer to . |                                                                                                    |         |
| Account Currency*:           | INR   III USD is selected as Account Currency, Please select switt enabled sel branch  IIII USD is selected as Account Currency, Please select switt enabled sel branch |         |
| Account Name:                | INDBKRAM                                                                                                    |         |
|                              |                                                                                                    |         |
| Bank*:                       | Bank Name - IFSC/Switt Code - Bank ID Type                                                                                                    |         |
|                              |                                                                                                    |         |
|                              | -un-                                                                                                    |         |
|                              |                                                                                                    |         |
|                              | The IFSCISWIFT code of the bank is required if the Bank field above is not selected with a bank                                                                         |         |
| IF SC/SWIFT Code*:           | SBIN0012797 Bank ID Type*: IFSC 👻                                                                                                    |         |
|                              |                                                                                                    |         |
| Canool                       | Provinue                                                                                                    |         |
| Cancer                       | rieview                                                                                                    |         |
|                              |                                                                                                    |         |
|                              | Top of Page                                                                                                    |         |
|                              |                                                                                                    |         |
|                              | nome   Accounts   Fayments   Remittance   Transfers   Services                                                                                                    |         |
|                              |                                                                                                    |         |
|                              | Copyright Information                                                                                                    |         |
| ER                           | ariSim'                                                                                                    |         |
|                              | ActroBit                                                                                                    |         |
|                              |                                                                                                    |         |
|                              |                                                                                                    |         |
|                              |                                                                                                    | 11 11 1 |

**Step 13.** Now you will be displayed the following Page. Choose an option to receive the Surekey (Either by Mobile or E-mail) and Click on Request Surekey.

|                                       |                                    | -                                             |                             |          |             |
|---------------------------------------|------------------------------------|-----------------------------------------------|-----------------------------|----------|-------------|
| Https://usa.onlinesbi.c               | om/fi14653/ 🔎 👻 🔒 Identifi 🔛 🖒 🗙 🛛 | 🎯 Create Recipient 🛛 🛛 🏼 🌽 Consu              | umer Profile - State Bank   |          | 6 🛠 🥸       |
| File Edit View Favorites Too          | ls Help                            |                                               |                             |          |             |
|                                       |                                    |                                               |                             |          | <u>^</u>    |
| State Bank                            |                                    |                                               |                             | <b>_</b> |             |
| Chici                                 | Recipient Information              |                                               |                             |          |             |
|                                       | Recipient Name:                    | Pattel A                                      |                             |          |             |
| Homo Accounts                         | Recipient ID:                      | INDBKRAM                                      |                             |          |             |
| Home Accounts                         | Recipient Relationship:            | Parent                                        |                             |          |             |
| Remittance Center View Rem            | Address:                           | 2/90 Main Road                                | City: Rampakkam             |          |             |
| Home » Remittance » Recipien          |                                    |                                               | Country: India              |          |             |
|                                       |                                    |                                               | State/Region: Tamil Nadu    |          |             |
| Create Recipie                        | Phone Number                       |                                               | Postal Code: 005105         |          |             |
| Use this screen to create a new recip |                                    |                                               | Linui Adress.               |          | 1           |
|                                       | Account Type:                      | Saving                                        |                             |          |             |
| Decision to formation                 | Account Number/Customer ID:        | Indian Runee                                  |                             |          |             |
| Recipient information                 | Account Name:                      | INDBKRAM                                      |                             |          |             |
|                                       | Bank ID:                           | SBIN0012797                                   |                             | =        |             |
| People international Mark             | Bank ID Type:                      | IFSC                                          |                             |          |             |
| Recipient Hai                         | Bank Name:                         | STATE BANK OF INDIA                           |                             |          |             |
|                                       | Branch:                            | DIST:-605010                                  | City: PONDICHERRY           |          |             |
| Recipient I                           | Address:                           | 109, VILLIANUR MAIN ROAD, REDDIARPAL          | Country: India              |          |             |
| Recipient Relationshi                 |                                    |                                               | State/Region: Puducherry    |          |             |
|                                       |                                    |                                               | Postal Code: 605010         |          |             |
| Street Addres                         |                                    |                                               |                             |          |             |
|                                       |                                    | Surekey                                       |                             |          |             |
|                                       |                                    |                                               |                             |          |             |
|                                       |                                    | Send Surekey to my                            | mobile device               |          |             |
|                                       |                                    | Send Surekey to my                            | email address               |          |             |
| Phone Numb                            |                                    |                                               |                             |          |             |
|                                       |                                    | Request Surek                                 | cey                         |          |             |
| Account Typ                           |                                    |                                               |                             |          |             |
| Account Number/Customer I             |                                    | Note: Selecting this button will generate the | te Surekey and allow you to |          |             |
| Account Currenc                       |                                    | proceed. Please allow two minutes to receipt  | ve the surekey.             |          |             |
|                                       | <u> </u>                           |                                               |                             |          | -           |
|                                       |                                    |                                               |                             |          | ·····       |
|                                       | s 📐 💿 🔍 🛛                          |                                               |                             | - 🤫 🛄 (  | () 11:45 AM |
|                                       |                                    |                                               |                             |          | 12/2//2014  |

Enter the Surekey received and click Submit.

| < 🕘 🥖 https://usa.onlinesbi.          | .com/fi14653/ 🔎 👻 🔒 Identifi 🗟 🖒 🗙 🧭 Create R | ecipient 🗙 🖉 Consumer Profile - State Bank 🕅 Your Surekey - hortibala.sbi@ | 🏠 🛣                                   |
|---------------------------------------|-----------------------------------------------|----------------------------------------------------------------------------|---------------------------------------|
| File Edit View Favorites To           | ols Help                                      |                                                                            |                                       |
|                                       |                                               | Country: India                                                             |                                       |
| State Bank                            |                                               | State/Region: Tamil Nadu                                                   |                                       |
| Chici                                 |                                               | Postal Code: 605105                                                        |                                       |
|                                       | Phone Number:                                 | Email Address:                                                             |                                       |
| Home Accounts                         | Account Type: Saving                          |                                                                            |                                       |
| Remittance Center View Ren            | Account Number/Customer ID: 111944039         | 2                                                                          |                                       |
| Home » Remittance » Recipien          | Account Name: INDBKRAM                        | •                                                                          |                                       |
|                                       | Bank ID: SBIN00127                            | 17                                                                         |                                       |
| Create Recipie                        | Bank ID Type: IFSC                            |                                                                            | =                                     |
| Use this screen to create a new recip | Bank Name: STATE BAN                          | K OF INDIA                                                                 |                                       |
|                                       | Address: 109. VILLIA                          | 0 City: PONDICHERRY                                                        |                                       |
| Recipient Information                 |                                               | State/Region: Puducherry                                                   |                                       |
|                                       |                                               | Postal Code: 605010                                                        |                                       |
|                                       |                                               |                                                                            |                                       |
| Recipient Nar                         |                                               | Surekey                                                                    |                                       |
|                                       |                                               | You must now celert Submit to complete this action                         |                                       |
| Recipient I                           |                                               |                                                                            |                                       |
| Recipient Relationshi                 |                                               |                                                                            | E                                     |
|                                       |                                               |                                                                            |                                       |
| Street Addres                         |                                               |                                                                            |                                       |
|                                       |                                               |                                                                            |                                       |
|                                       |                                               |                                                                            |                                       |
|                                       |                                               |                                                                            |                                       |
| Phone Numb                            |                                               |                                                                            |                                       |
|                                       |                                               |                                                                            |                                       |
| Account Typ                           |                                               |                                                                            |                                       |
| Account Number/Customer I             | Edit                                          | ſ                                                                          | Submit                                |
| Account Currenc                       |                                               |                                                                            |                                       |
|                                       |                                               |                                                                            | · · · · · · · · · · · · · · · · · · · |
|                                       |                                               |                                                                            | 11.47.004                             |
|                                       | 🖄 🔼 💽 🗶 🥥 🤅                                   | S                                                                          | - 🥸 🖫 🕪 11/47 AM<br>12/27/2014        |

After the Submission of Surekey, Recipient will be added in the List either with the Status Active or Pending Authorization. If the status is Pending Authorization, Contact the Branch for Authorization. If the Status is Active, You can sent Remittance to that Recipient.

|                                                                                                    | - # X |
|----------------------------------------------------------------------------------------------------|-------|
| 🗲 💮 🖉 https://usa.onlinesbi.com/fU4553/ 🔎 🖌 🛔 STATE 🖹 🖒 🗙 🌈 Recipients 🛛 🛛 🗶 🎉 Consumer Profile - State Bank 🕅 Your Surekey - hort bala.sbi@                                                                        | ĥ 🖈 🏵 |
| File Edit View Favorites Tools Help                                                                                                    |       |
| State Bank of India<br>Chicago • Cented Us • Estima • Leased                                                                                                    | Î     |
| Home Accounts Payments Renitance Transfers Services                                                                                                    |       |
| Remittance Center View Remittance Exchange Rates Create Remittance Recipients Eanks                                                                                                    |       |
| Ilere » Recipients »         Today's Data: Saturday, Desamber 27, 2014           Recipients         Last Logis, Filday, November 14, 2014 12,20 dk PM EST                                                           |       |
| Successful Submit:         •           •         Reorpient INLEKNAM greated successfully.           •         Reorpient INLEKNAM greated successfully.           •         Reorpient InLEKNAM greated successfully. | E     |
| up to two bus ness days before the status a updated. Find Recipitants*:                                                                                                    |       |
| Recipients <u>Creata Recipient</u>                                                                                                    |       |
| Recipient Name Account number/Customer ID Accipient ID Status                                                                                                    |       |

Step 14 : For Sending Remittance Click on Tab Remittance > Create Remittance

| 🗲 💮 🧭 https://usa.onlinesbi.com/fil.4653/ 🔎 - 🔒 STATE 🖥 🖒 🗙 🧭 Create a Single Remittance 🛛 🗴                                                                                                    | 🎧 🖈 🏵                         |
|----------------------------------------------------------------------------------------------------|-------------------------------|
| File Edit View Favorites Tools Help                                                                                                    |                               |
| State Bank of India                                                                                                    | Â                             |
| Cnicago • <u>Contact lla</u> • Eorna • Loasut                                                                                                    |                               |
| Home Accounts Payments Remittance Transfers Services                                                                                                    |                               |
| Remittance Center View Remittance Exchange Rates Create Remittance Recipients Banks                                                                                                    |                               |
| Hone » Remittance » Create Remittance » Todny's Date: Monday, Decomber 29, 2014<br>Last Login: Staturdy, Decomber 27, 2014 L240 35 PM EST                                                                                                    |                               |
| Create a Single Remittance                                                                                                    |                               |
| Use this seen to Create Single Remittance                                                                                                    |                               |
|                                                                                                    | E                             |
|                                                                                                    |                               |
| Remittance Information <u>View Exchange Rates</u>                                                                                                    |                               |
| Trans- Simila Ramittana     Tequind Fields                                                                                                    |                               |
| rype - anger externational<br>Acount Name - Acount Number - Current Balance                                                                                                    |                               |
| Debit Account: Select An Account   Description:                                                                                                    |                               |
| Amount: Select a Currency •                                                                                                    |                               |
| Source of Funds: Select Source of Funds                                                                                                    |                               |
| Purpose*: Select Purpose  Others*:                                                                                                    |                               |
| Effective Date: 12/29/2014                                                                                                    |                               |
|                                                                                                    |                               |
|                                                                                                    |                               |
| Note-To create a New Resignent, Please click on Create New Resignent hyper link below. Pensite Control New Resignent - Charge Resistant   International - Charge Resistant   International - Ch |                               |
| necijienis <u>vieteri recijienis</u> <u>vieteri recijienis</u> <u>vieteri recijienis</u>                                                                                                    |                               |
| Recipient ID Last Name First Name Account Type Account Currency Type IFSC Code/SWIFT code Bank Name Branch Account Number No recipients available.                                                                                                    |                               |
| 4 m                                                                                                    | •                             |
|                                                                                                    | ∽ 😍 🚏 🕪 7:17 PM<br>12/29/2014 |

After entering all the particulars, Click on Preview and check whether all the details are correct, then click "Submit"

Points to Remember while doing create remittance

- 1. Minimum amount of Remittance of USD 100/-
- 2. Choose the Beneficiary from "Choose from Recipient list"
- 3. Description field is Mandatory and enter character of your choice
- 4. If you choose "INR' in Select a Currency field, Equivalent USD will be debited to your account.
- 5. Currency of Remittances i.e. whether INR or USD will be decided based on the "Account currency type" under the Recipients
- 6. Do not use any special characters like [{- . \* / \$ # @ ! & ( )] in any of the fields